# 应用中心产品使用手册

# 什么是应用中心?

应用中心是云玺印为更加方便的满足用户对特定功能的需求而精心打造的增值功能服 务集合中心,帮助用户提高生产效率,节约沟通时间成本。

# 应用中心的入口

进入 ERP 系统后,点击【系统设置】-【系统管理】-【应用中心】

|                                                                                 | 订单生产 有户关系 财务统计 行政人事 系统设置 运营中心 👫 订量✔ 志订单号/名户名 🔍                                                                                                    |                 |
|---------------------------------------------------------------------------------|----------------------------------------------------------------------------------------------------|-----------------|
| +≘                                                                              | 云雪首页 <u>成用中心 ×</u> 第一步                                                                                                    |                 |
| 88 产品制作配置管理                                                                     | 应用中心                                                                                                    | A               |
| ★ 系統管理 第二歩<br>基础选项配置<br>操作目志<br>打印峰級配置<br>门店配置<br>运言学数配置<br>第二方式付配置<br>通用中心 第二步 | <ul> <li>         ・ケストの単純度、原本体理、単体体理、単体体理、体理・体理・体理・体理・体理・体理・体理・体理・体理・体理・体理・体理・体理・体</li></ul>                                                                                                    | <b>N</b>        |
| 7027日6年5<br>単号配置<br>値値開送設置<br>通知公告 ~<br>1 示銀印20190222版本发布                       | 订单管理 ① 竹香下飛行刻 評価→ 外防損単 評価→ ○ 竹香下飛行刻 評価→ ○ 竹香田 ○ 竹香田 ○ 竹田 ○ 竹香 | <b>内</b> 的<br>左 |

# 功能介绍

应用的功能主要包含门店套餐升级续费、功能中心、增值服务、我的购买四部分。

### 套餐升级续费

1、如果当前门店购买的套餐为标准版,那么可以点击【升级专业版】进入升级页面。

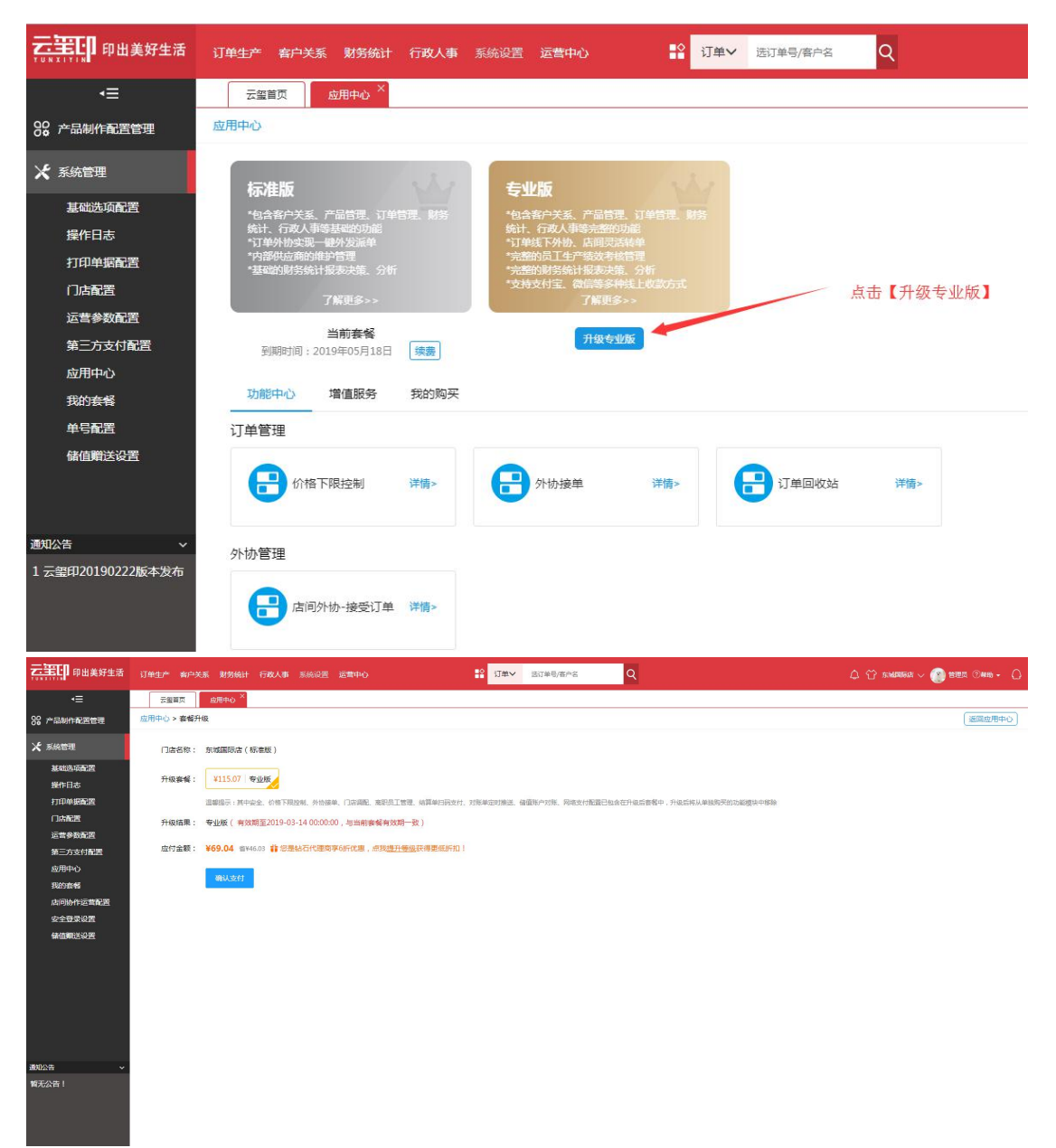

2、当前门店套餐也可进行续费操作,点击【续费】进入到套餐续费页面。如果门店套 餐中还购买了其他功能应用,则可以勾选选择一起续费。

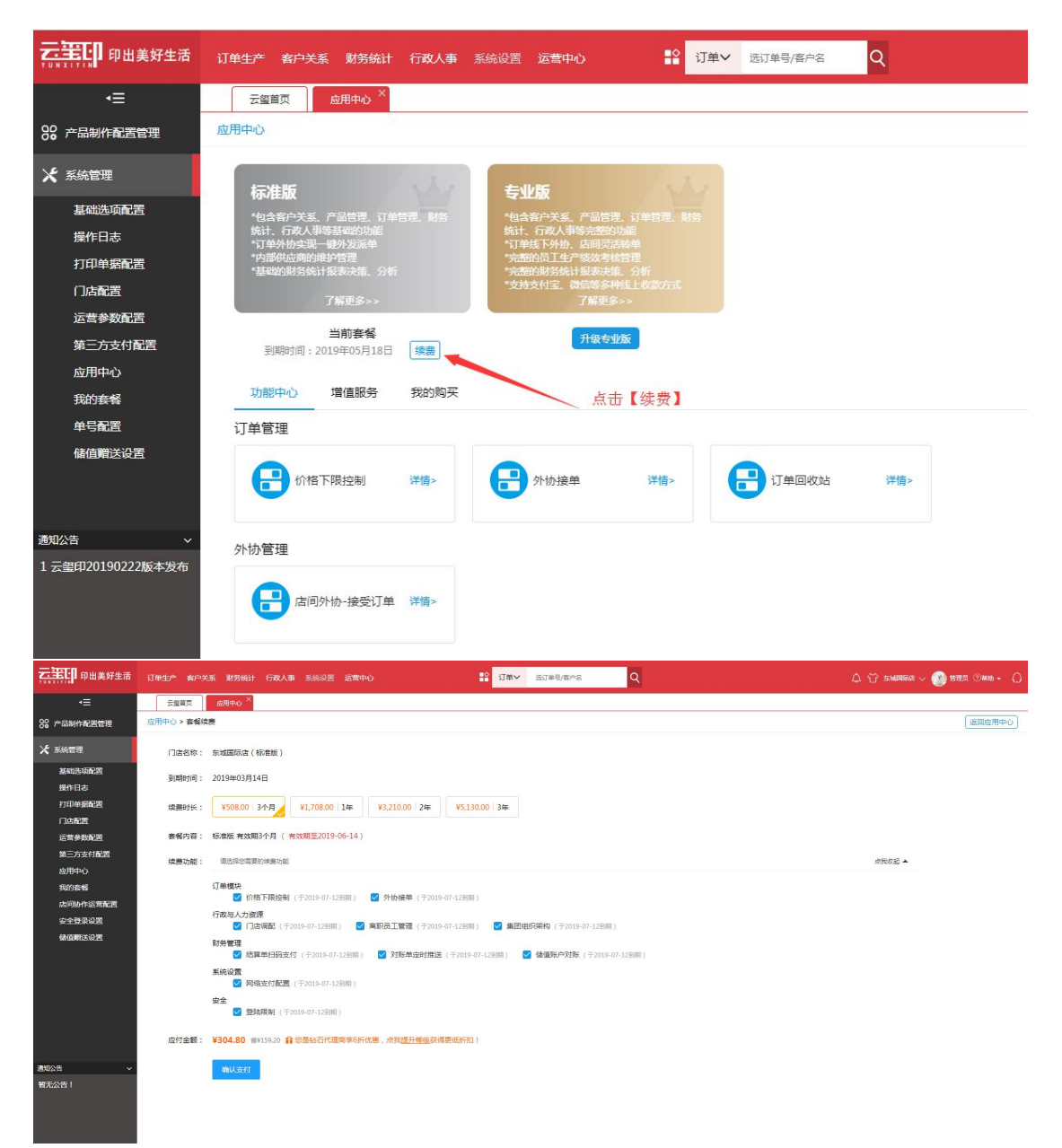

3、在当前套餐点击【了解更多】可查看两种套餐版本的详情及功能对比。

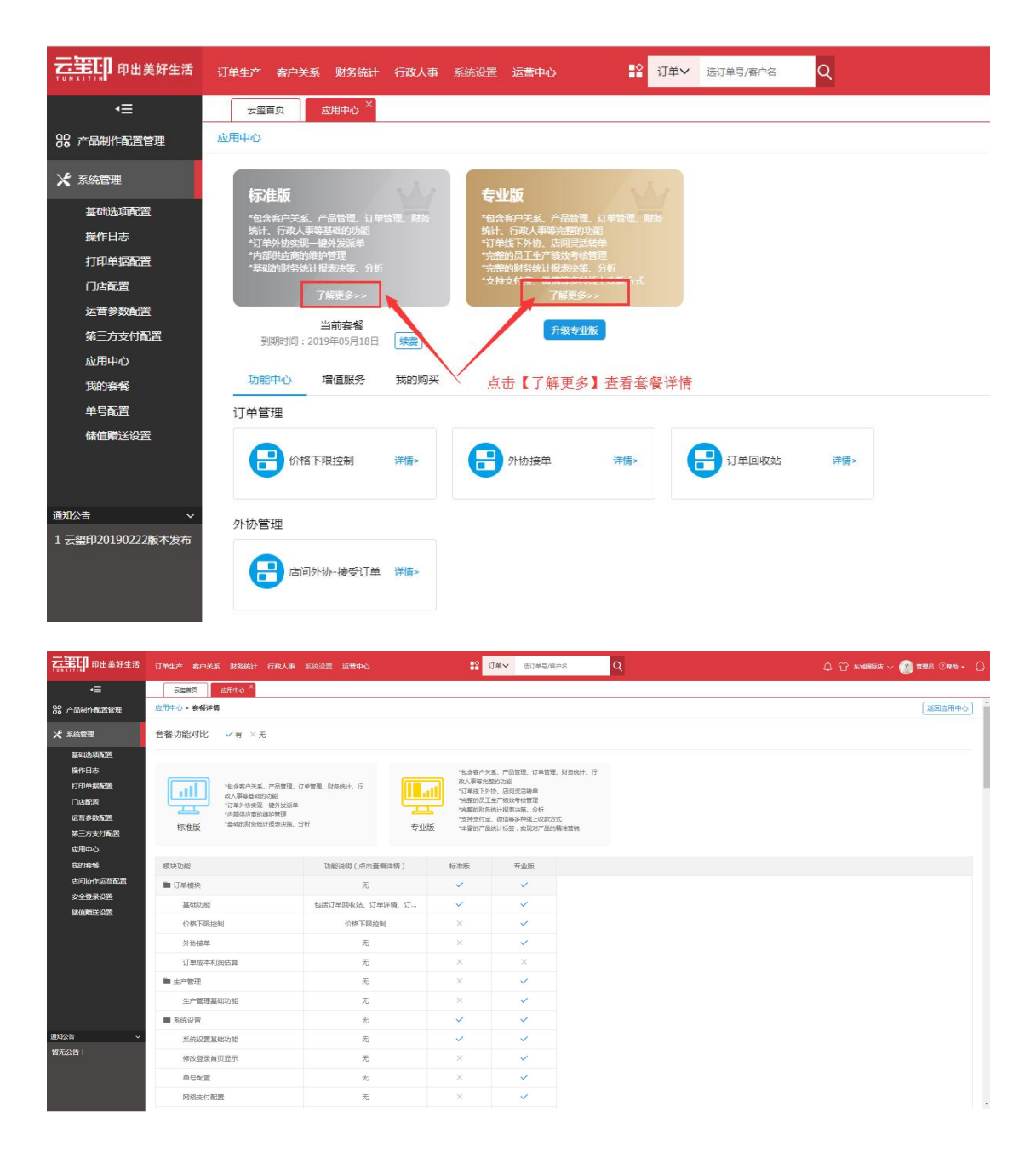

#### 功能中心

功能中心主要是为 ERP 系统不同门店可能需要不同的服务而设计的,用户可以按需单独购买某个功能,也可以批量加入购物车,多个功能合并成一个订单提交支付(如果看到某个功能有"免费试用"字样,则可先试用再购买)。

1、开通功能,具体操作步骤如下:

第一步:选择功能,点击【马上开通】

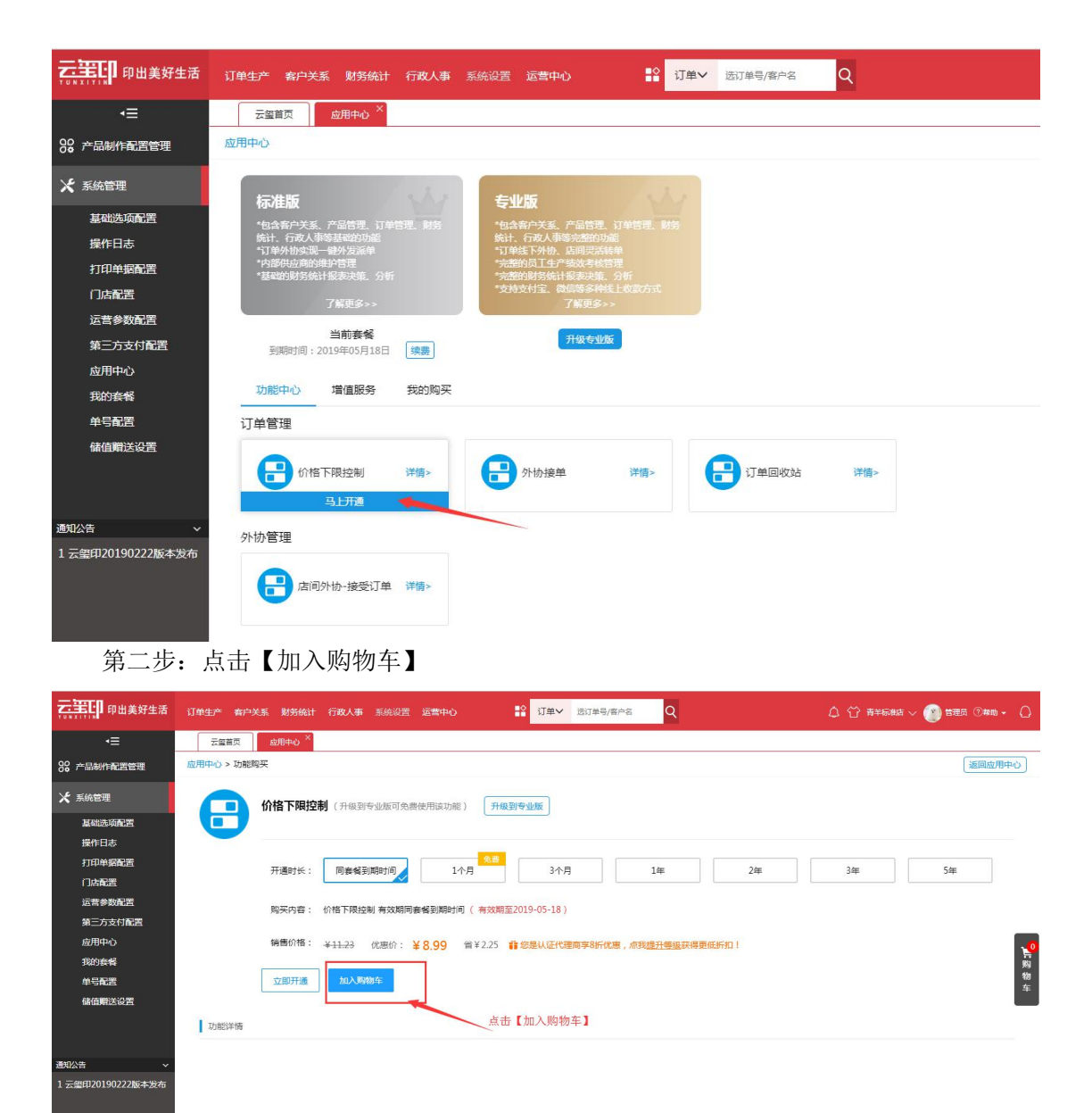

第三步:选择多个功能加入购物车后,点击购物车图标(购物车图标有相应的数量显示), 在购物车中还可以对功能修改购买时长和做删除操作。确认无误后,点击【结算】

| ここで の出美好生活         | 订单生产 客户关系 财务统计 | キ 行政人事 系統设置 运営中心 | #2 <u>-</u> | J单~ 透订单号/答户名 C | l.   | 4 😚 ##### ~ 🛞 # | RA () MAI - () |
|--------------------|----------------|------------------|-------------|----------------|------|-----------------|----------------|
| <b>•</b> ≡         | 云服首页 血用中心 ×    |                  |             |                |      |                 |                |
| <b>88 产品制作配置管理</b> | 应用中心 > 购物车     |                  |             |                |      |                 | 「返回应用中心」       |
| 犬 系统管理             | 功解             |                  |             |                |      |                 |                |
| 基础法项配置             | ☑ 金选           | 购买名称             | 时长          | 金綴 (元)         | 优惠内容 | 操作              |                |
| 操作日志               |                | 价格下限控制           | 同套餐到期时间 一   | ¥8.30          | 无    | □ 删除            |                |
| 打印单調配置             |                | 结算单扫码支付          | 同套餐到期时间 👻   | ¥14.94         | 无    | 合 删除            |                |
| 运营学数配置             |                | 离职员工管理           | 同套餐到期时间 👻   | ¥14.94         | 无    | 1 副除            |                |
| 应用中心<br>我的套餐       |                | 集团组织架构           | 同套餐到期时间 👻   | ¥ 14.94        | 无    | 章 删除            |                |
| #852 <b>*</b> ~    |                |                  |             |                |      |                 |                |
| 暫无公告!              |                |                  |             |                |      |                 |                |
|                    | ☑ 全选 批量删除      |                  |             |                |      | @it: ¥53.12     | 结算             |

## 第四步:点击【提交订单】

| <b>三王王</b> 印 印出美好生活 | 订单生产 客户关系 财务统计 行政人事 系统设置 运营中心 | ₽ 订单> 近订单号/客户名        | Q        |                              |
|---------------------|-------------------------------|-----------------------|----------|------------------------------|
| +≡                  | 云壑首页 <u>庭用中心 ×</u>            |                       |          |                              |
| 88 产品制作配置管理         | 应用中心 > 订单结算                   |                       |          | 逐回应用中心                       |
| 犬 系统管理              | 功能                            |                       |          |                              |
| 基础选项配置              | 购买名称                          | 时长                    | 金额 (元)   | 优惠内容                         |
| 操作日志                | 价格下限控制                        | 同套餐到期时间               | ¥ 8.30   | 无                            |
| 打印单据配置              | 结算单扫码支付                       | 同套帳到期时间               | ¥14.94   | 无                            |
| 「川古配置」              | vieren 62 m-Anna              | sa de de voltion-Live | ×1101    | -                            |
| 应用中心                | 阁职员工管理                        | 同藝橋至與時間回              | * 14.94  | 龙                            |
| 我的實權                | 集团组织架构                        | 同套帳到期时间               | ¥14.94   | 无                            |
| 儲值赠送设置              |                               |                       |          |                              |
|                     |                               |                       |          |                              |
|                     |                               |                       |          |                              |
|                     |                               |                       |          |                              |
|                     |                               |                       |          |                              |
|                     |                               |                       |          |                              |
|                     |                               |                       |          |                              |
|                     |                               |                       |          |                              |
|                     |                               |                       |          |                              |
|                     |                               |                       |          |                              |
| 通知公告 ~              |                               |                       |          |                              |
| 暂无公告!               |                               |                       |          |                              |
|                     |                               |                       | 总金额:¥53. | 12 减免:¥0.00 应付总额:¥53.12 提交订单 |
|                     |                               |                       |          |                              |

第五步:您可选择余额支付、微信支付和支付宝支付中的一种支付方式进行支付,支付成功后,即可在云玺印 ERP 使用该功能。推荐使用余额支付,多充多送哦!

| 云王印 印出美好生活                               | 订单生产 有户关系 财务统计 行政人事系统设置 运营中心                                              | ☆ 11年 11年 11年 11年 11年 11年 11年 11年 11年 11 | 0 😚 5588 - 🛞 888 (%%) - 🔘 |
|------------------------------------------|---------------------------------------------------------------------------|------------------------------------------|---------------------------|
| √≡                                       | 云望首页 成用中心 ×                                                               |                                          |                           |
| 88 产品制作配置管理                              | 订单支付                                                                      |                                          |                           |
| 关 系统管理                                   | 请及时付款,以便您的订单可以得到尽快处理,谢谢!                                                  |                                          |                           |
| 基础选项配置<br>操作日志<br>打印单据配置                 | 订单编号: 190222161483986906<br>下申时间: 2019-02-2216:14:26 (如果24) 时未付款,订单会自动取消) | 应付金額 ¥53.12                              |                           |
| 口泊點量<br>运营争数配置<br>应用中心<br>我的客餐<br>修值赠送记置 | www.xtf 機能支付 支打室支付<br>当前余額: ¥27,348.80 赤統金額: ¥0.00<br>支付密码 512859         |                                          |                           |
|                                          | 立即发行                                                                      |                                          |                           |
| 通知公告 ~                                   |                                                                           |                                          |                           |
| 暫无公告!                                    |                                                                           |                                          |                           |

注意:功能应用购买支付成功后,需要重新登陆云玺印 ERP 或者重新切换门店才能最 终看到效果哦!如下图所示:

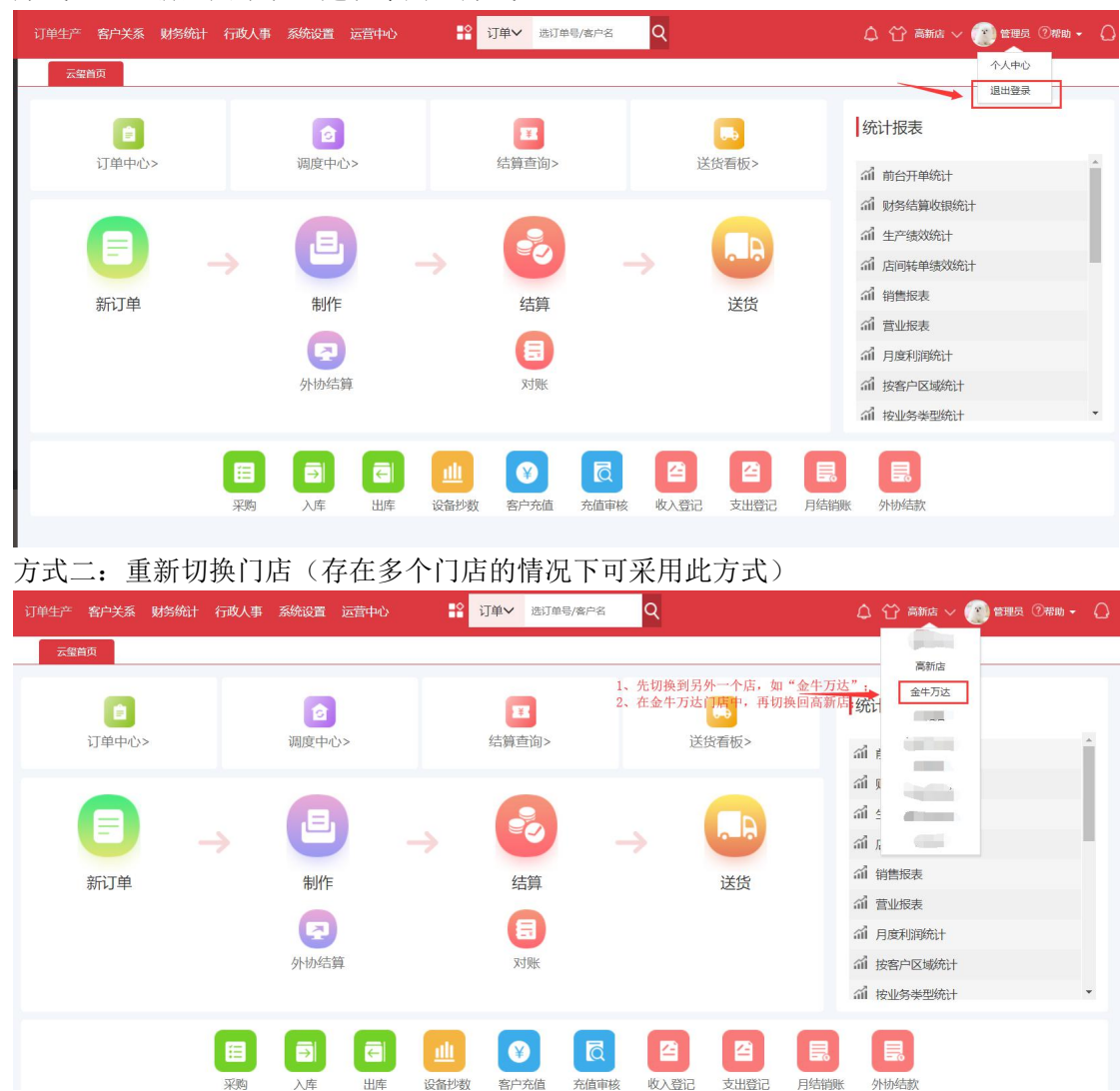

方式一: 重新登陆系统(建议采用此方式)

# 2、部分功能试用体验流程

第一步:选择试用功能【门店调配】,点击【详情】

|                                | 订单生产 条户关系 财务统计 行政人事 系统设置 运营中心 🔐 订单 送订单号/客户名 Q                                                                                                    |
|--------------------------------|----------------------------------------------------------------------------------------------------|
| -≡                             |                                                                                                    |
| 88 产品制作配置管理                    | 应用中心                                                                                                    |
| 🗙 系統管理                         | A-WHITE A REAL AND A REAL AND A REAL |
| 基础选项配置                         | 你在版 与型化 与型化 与型化 与型化 与型化 与型化 与型化 与型化 与型化 与型化                                                                                                    |
| 操作日志                           | 统计、行政人事等基础的功能 统计、行政人事等完整的功能<br>"订单外的实现——通外发派单 "订单线下外的、及同员活动单                                                                                                    |
| 打印单据配置                         | 1936世紀加加曲季目は<br>*基础的財务約计板表決策。分析<br>「完整的財务約计板表決策。分析<br>「支持支付主」微信等多种线上枚数方式                                                                                                    |
| 运营参数配置                         | 了解更多>> 了解更多>>                                                                                                    |
| 应用中心                           | <b>当前在名</b><br>到期时间: 2019年03月29日<br>探索                                                                                                    |
| 我的衰餐                           | 计能中心 增值服务 我的购买                                                                                                    |
| 储值赠送设置                         |                                                                                                    |
|                                |                                                                                                    |
|                                | ☐ 价格下限控制 洋嶋→ 点击【详情】,显示"限时免费"指的是可先试用一段时间后再购买                                                                                                    |
| 3849.0.45                      |                                                                                                    |
| 四月公古 ~ 1 安全设置                  | 行政与人力资源                                                                                                    |
| 2 门店管理                         |                                                                                                    |
| 3 门店管理                         |                                                                                                    |
|                                |                                                                                                    |
| 第二步:                           | 点击【立即试用】                                                                                                    |
| <b>二三日</b> 印出美好生活 订単生产         | 客户关系 财务银行 行政人事 系统说道 运算中心 💱 订单→ 盘订单型流产名 🔍 🗘 🙄 在点卷云 🔮 電磁 🔍 ♥卷 - 🔾                                                                                                    |
|                                |                                                                                                    |
| 36 产品制作就重管理 2011年(3)<br>※ 系统管理 |                                                                                                    |
| antanata 🗧                     | 1.此時間に()分裂調を2款可免機使用線功能) 井根期等业版<br>具工業配置格法                                                                                                    |
| 操作日志 打印单据配置                    |                                                                                                    |
| 口店配置<br>运营参数配置                 | TTENTE                                                                                                    |
| 应用中心 功能<br>我的套餐                | 損                                                                                                    |
| 儲值聯送设置 支持将2<br>现该功能            | 活员正理解器制成估门店,并可以设置相应角色权限;避免门店面量调造加员工的数倍;<br>免费增近用30天1                                                                                                    |
|                                |                                                                                                    |
|                                |                                                                                                    |
|                                | <b>羊</b>                                                                                                    |
|                                |                                                                                                    |
|                                |                                                                                                    |
|                                |                                                                                                    |
| 通知公告 ~                         |                                                                                                    |
|                                |                                                                                                    |
|                                |                                                                                                    |

第三步:【门店调配】试用开通成功后,在 ERP【行政人事】-【人力资源】-【人员管理】-【门店调配】,可使用该功能。

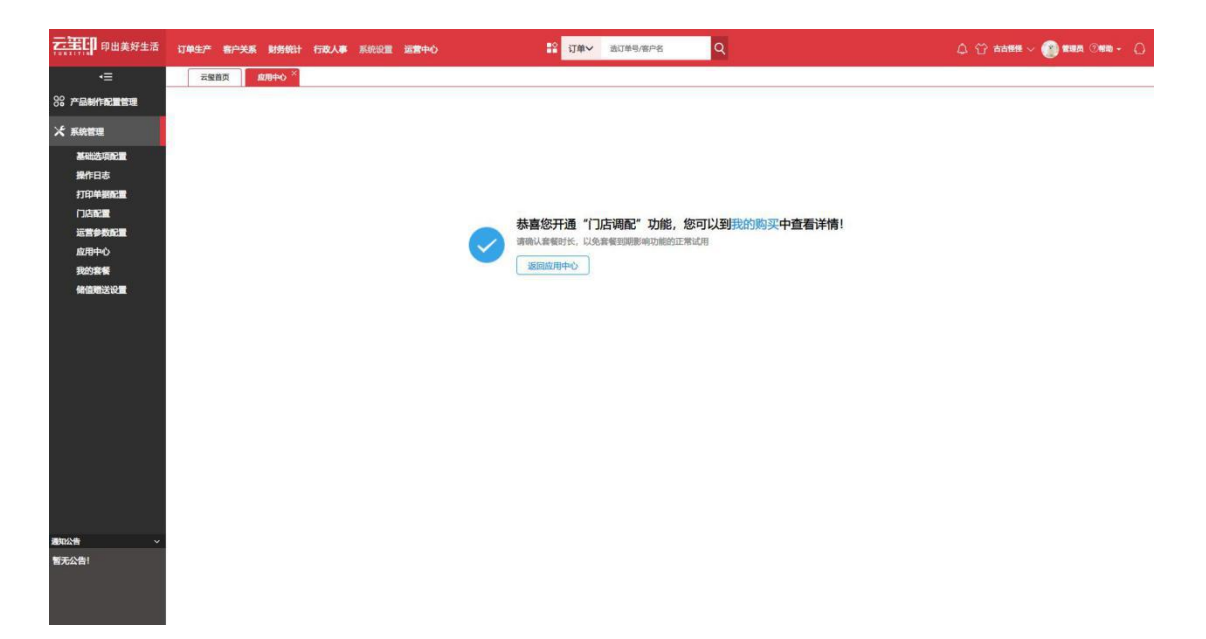

| •≡             |          | 云盤首  | 页 行政人事      | 员工管理)  | 角      | 育一步     |        |        |             |                 |     |        |       |      |   |
|----------------|----------|------|-------------|--------|--------|---------|--------|--------|-------------|-----------------|-----|--------|-------|------|---|
| 透源 第二步         |          | 登궁   | 1名:         |        | 员工姓名:  |         |        | 员工性别:请 | 选择          | 月工状态: -         | 请选择 |        | 移动电话: |      |   |
| <b>王曾理</b> 第三步 | <b>^</b> | 人邮件加 | kpF :       |        | 所屬部(7: | 请洗择     |        | 在银状态:  | 洪樞          | 按本 単音           |     |        |       |      |   |
| 门管理            |          |      |             | 第五步    |        |         |        |        |             |                 |     |        |       |      |   |
| 色权限管理          | 添加       | 1 修改 | 文 删除 案职     | 门店调配 锁 | 金 解锁   | 强制下线 里里 | 密码 刷新  |        |             |                 |     |        |       |      |   |
| 色成员管理          |          | 序号   | 登录名 ♦       | 员工姓名   | ●性別◆   | 员工等级 💠  | 自主折扣 🗘 | 所属部门 🗘 | 电话          | 邮箱地址            | 排序令 | 员工状态 💠 | 账号状态  | 登录状态 | ) |
| 职员工管理          | 8        | 第四   | tanbenjiang | 谭本江    | 男      | 普通      |        | 云黛标准店  | 18140044545 |                 | 50  | 正常     | 正常    | 高线   |   |
| 通知             |          | 2    | yjx         | 杨金鑫    | 男      | 普通      |        | 云靈标准店  |             | 76112884@qq.com | 50  | 正常     | 正常    | 氟线   |   |
|                |          | 3    | xhp         | 肖葉培    | 男      | 普通      |        | 云靈标准店  |             |                 | 50  | 正常     | 正常    | 寬线   |   |
|                |          | 4    | ху          | 徐兜     | 男      | 普通      |        | 云靈标准店  |             |                 | 50  | 正常     | 正常    | 嘉純   |   |
|                |          | 5    | vyf         | 杨宇凤    | 女      | 普通      |        | 云篮标准店  |             |                 | 50  | 正常     | 正常    | 魔线   |   |

### 第四步:已经购买过的功能有"已开通"标识,您可再次续费购买

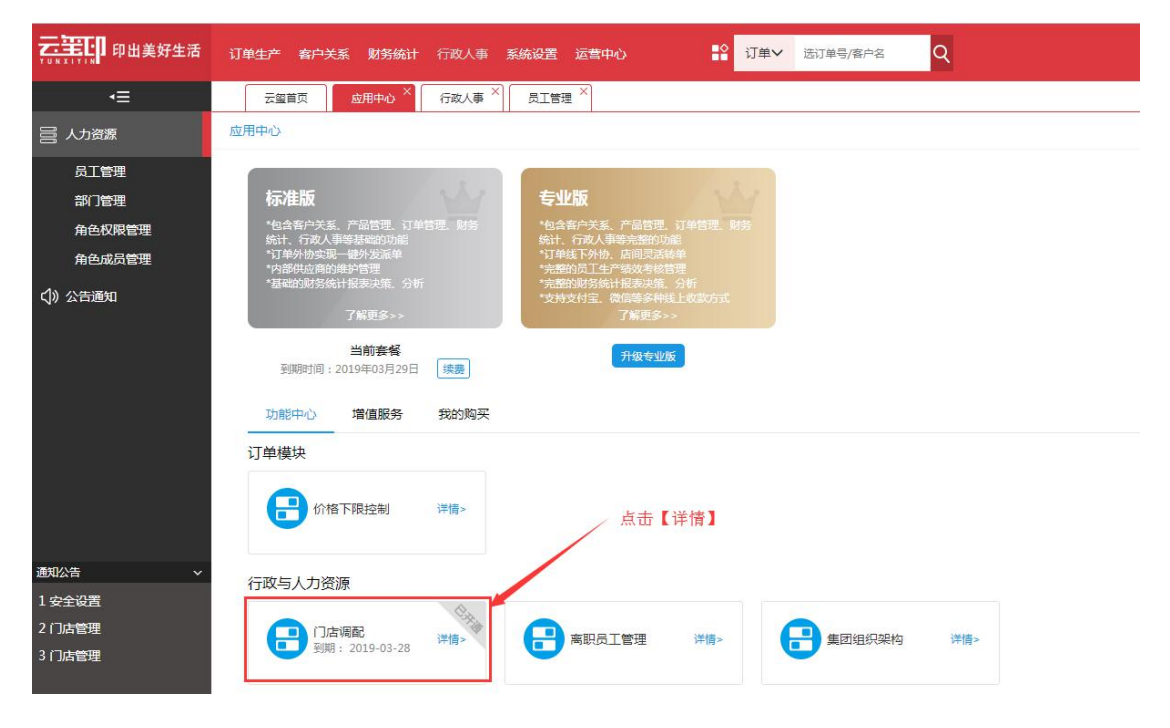

|                                  | 订单生产 者户关系 财务统计 行政人事 系统设置 运营中心 👫 订单 送订单号/客户名 🔍             |
|----------------------------------|-----------------------------------------------------------|
| -≡                               | 云玺首页 <b>应用中心</b> ×           「 反工管理         ×             |
| 昌 人力资源                           | 应用中心 > 功能读费                                               |
| 员工管理<br>部门管理<br>角色权限管理<br>角色成员管理 | 门店调配(升級到专业版可免费使用该功能)<br>月工调配到各店                           |
| √)公告通知                           | 续费功能: 门店调配 (90元/年起)<br>1、选择续费时长                           |
|                                  | 续费时长: 同套幅到期时间 3个月 1年                                      |
|                                  | 购买内容: 门店调配 有效期间套督到期时间(有效期至2019-03-29)                     |
|                                  | 应付金额: ¥5.35 省¥2.29 # 您是金牌代理商享7折优惠,点我提升等级获得更低折扣!           |
|                                  | 确认支付 点击【确认支付】                                             |
| 通知公告 ~                           |                                                           |
| 1 安全设置                           | 功能洋情                                                      |
| 2 门店管理                           |                                                           |
| 3 门店管理                           | 支持将本店员工调配到其他门店,并可以设置相应角色权限!逄免门店重复添加员工的烦恼!<br>那这时能会需送用30天! |

第五步:续费成功后,在【我的购买】中查看购买详情

| •≡                  | 云壑               | ■页 应用中心 ×                                           | 行政人事 × | 员工管理 ×                                                                              |     |            |              |           |          |
|---------------------|------------------|-----------------------------------------------------|--------|-------------------------------------------------------------------------------------|-----|------------|--------------|-----------|----------|
| 营 人力资源              | 应用中心             |                                                     |        |                                                                                     |     |            |              |           |          |
| 日本日本                | 标                | 生版                                                  | el.    | <del>有</del> 心思                                                                     | ale |            |              |           |          |
| 角色权限管理              | 100<br>*包4<br>统计 | 〒104<br>第二日美美、产品管理、订单智<br>- 行政人事等基础的功能              |        | ◆ → L MX<br>*包含客户关系、产品管理、订自<br>统计、行政人事等完整的功能                                        |     |            |              |           |          |
| 角色成员管理<br>(1)) 公告通知 | 14<br>*内语<br>*基础 | 2767安城一破外及滅半<br>8供应商的維护管理<br>的财务统计报表决策、分析<br>了解更多>> |        | 10年48年7707、高同以高時年<br>*完整的局工生产运动者检查理<br>*完整的财务统计报表决策。分非<br>*支持支付宝、微信等多种机上排<br>了解更多~> |     |            |              |           |          |
|                     | 9                | <b>当前套餐</b><br>期时间:2019年03月29日                      | 续赛     | 开级专业版                                                                               |     |            |              |           |          |
|                     | 功能               | 中心 增值服务                                             | 我的购买   |                                                                                     | 点击  | 【我的购买】     |              |           | a<br>购   |
|                     | 类型               | 请选择                                                 | т Q    | 批星续要                                                                                |     |            |              |           | 物车       |
|                     |                  | 购买名称                                                |        | 类型                                                                                  | ÷   | 到期时间/剩余条数  | 状态/记录        | 操作        |          |
| 通知公告 ~              |                  | 门店调配                                                |        | 功能模                                                                                 | 块   | 2019-03-29 | 生效           | 详情 续      | 糖        |
| 1 安全设置              |                  | 短信服务                                                |        | 服务                                                                                  |     | 111000条    | 发送记录 订购      | 记录 购买     |          |
| 2 门店管理<br>3 门店管理    |                  |                                                     |        |                                                                                     |     | ж          | 2条 上-页 1 下-页 | 到第 1 页 确定 | 10 鮝/页 🔻 |

另外,功能续费现在可支持批量续费,但目前暂不能对服务产品进行批量续费或两者执 行混合续费操作。

| 大系統管理<br>基础选项配置<br>操作日志<br>打印单摄配置<br>门店配置<br>运营参数配置<br>应用中心 | 性版<br>法告户关系、产品管理、订单管理、财务<br>行政人事等基础的功能<br>外协实理。增外边影单<br>外达和有的结合管理<br>动财务统计报表决策、分析<br>了解更多>> | 专业版<br>"包含客户关系、产品<br>统计、行政人事等完<br>"可维数不外协、启动<br>"完整的服务你们提供<br>"专起的服务你们提供<br>"专起专行法"。 2010 | 管理。订单管理。财务<br>验的功能<br>因活转单<br>序续管理<br>决策、分析 |             |             |
|-------------------------------------------------------------|---------------------------------------------------------------------------------------------|-------------------------------------------------------------------------------------------|---------------------------------------------|-------------|-------------|
| 运营参数配置 应用中心                                                 |                                                                                             |                                                                                           | (冬油出) F-此款方式<br>更多>>                        |             |             |
|                                                             | 当前套餐                                                                                        | <del>71</del> 4                                                                           | 专业版                                         |             |             |
| 我的寶餐                                                        | 期时间: 2019年06月03日 续费                                                                         |                                                                                           |                                             |             |             |
| 储值赠送设置                                                      | 中心 增值服务 我的题                                                                                 | 买                                                                                         |                                             |             |             |
| 类型                                                          | 功能模块                                                                                        | Q. 批量续费                                                                                   |                                             |             |             |
|                                                             | 请选择                                                                                         | 类型 ⇔                                                                                      |                                             | 状态/记录       | 操作          |
|                                                             | 功能模块                                                                                        | 功能模块                                                                                      | 2019-06-03                                  | 牛效          | 注情 续费       |
|                                                             | 服务产品                                                                                        | 功能模块                                                                                      | 2019-06-03                                  | 牛物          | 详情 续期       |
|                                                             | 寫明 <b>出</b> 工管理                                                                             | 功能模块                                                                                      | 2019-06-03                                  | 牛牧          | 详情 续期       |
|                                                             | 集团组织架构                                                                                      | 功能模块                                                                                      | 2019-06-03                                  | 生效          | 详情 续费       |
|                                                             | 门店调配                                                                                        | 功能模块                                                                                      | 2019-03-24                                  | 生效          | 详情 续费       |
| 遥如八牛 、                                                      |                                                                                             |                                                                                           |                                             |             |             |
|                                                             |                                                                                             |                                                                                           | 共5条 上一页 1                                   | ▶──贝 到第 1 页 | 确定 10 条/页 ▼ |

### 增值服务

增值服务主要包括短信、微信支付、支付宝支付、短信签名等服务(后期会增加更多增 值应用)。下面以购买短信服务举例,主要操作步骤如下:

第一步:点击【系统设置】-【系统管理】-【应用中心】-【增值服务】

| <b>二王</b> 印出美好生活 | 订単生产畜户关系财务统计行政人事系统设置运营中心 いい ひょうほうほうほう Q (    | \$ ☆ \$ |
|------------------|----------------------------------------------|---------|
| ≡                | 云盤首页 血用中心 ×                                  |         |
| 88 产品制作配置管理      | 应用中心                                         |         |
| 🗶 系統管理           | ±-stope:                                     |         |
| 基础选项配置           |                                              |         |
| 操作日志             | 统计、行政人单等完整的功能<br>计工业和下分为。店间要装饰单              |         |
| 打印单据配置           | "完整约员工生产场效考虑管理<br>"完整约局发统计报表决策、分析            |         |
| 门店配置             | "支持支付宝、做信等多件线上收款方式<br>了報要多>>                 |         |
| 运营参数配置           | 1) an an an an an an an an an an an an an    |         |
| 修改登录首页显示         | 三司初委論<br>到期时前:2019年03月20日 续選                 |         |
| 第三方支付配置          |                                              |         |
| 应用中心             | 功能中心 增值服务 我的购买                               |         |
| 我的套督             |                                              |         |
| 店间协作运营配置         | 日 短信服务 · · · · · · · · · · · · · · · · · · · | 详情>     |
| 单号配置             |                                              |         |
| 安全登录设置           |                                              |         |
| 通知公告 ~           |                                              |         |

第二步:选择"短信服务",点击【详情】

| -≡          | 云塗首页 成用中心 ×                                                     |
|-------------|-----------------------------------------------------------------|
| 88 产品制作配置管理 | 应用中心                                                            |
| 🗶 系統管理      | 专业版                                                             |
| 基础选项配置      | * 白水有户关系,产品管理。订单管理。 射势                                          |
| 操作日志        | 新计,行成人等等。历剧灵活装单<br>**学校书行于在学校学校教育理                              |
| 打印里張配置      | "完整的印刷条计报表决策。分析<br>"文帅交付宝、深信等多种货上收载访讯                           |
| 运营参数配置      | 了解更多>>                                                          |
| 修改登录首页显示    | 当前存餐<br>到期时间:2019年03月20日 媒要 / 点土【法法】                            |
| 第三方支付配置     |                                                                 |
| 应用中心        | 功能中心 增值服务 我的购买                                                  |
| 我的套督        |                                                                 |
| 出口的 FAELE   | 短周級労務 「近周級労務」 「「「「「「」」」 「「」」 「「」」 「「」」 「「」」 「「」」 「              |
| 安全登录设置      |                                                                 |
| 通知公告 ~      |                                                                 |
| 1安全设置       |                                                                 |
|             |                                                                 |
| 应用中心 > 服务购买 | 返回应用中心                                                          |
| 日 短信服       | \$<br>                                                          |
| 剩余者         | 数: 111000条<br>1、选择订购条数                                          |
| 订购者         | 数: <u>1000条</u> 5000条 <u>10000条</u> 10000条                      |
| 销售の         | Y語: ¥80.00 (北唐約: ¥56.00 (¥0.055/余)                              |
| 立即          | 向来         2、点击【立即购买】         約           全         4         5 |
| 服务详情        | _                                                               |
| 一四印平台现代事件出版 |                                                                 |

第三步: 点击【提交订单】

| 云靈首页 应用中心 ^ |       |                             |                          |
|-------------|-------|-----------------------------|--------------------------|
| 服务购买        | 603   | 门单信息                        | 支付                       |
| 服务名称        | 购买单位  | 活动优惠                        | 金额 (元)                   |
| 短信服务        | 1000条 | 无                           | ¥56.00                   |
|             |       |                             |                          |
|             |       |                             | 点击【提交订单】                 |
|             |       | 总金额: <mark>¥56.00</mark> 减免 | a:¥0.00 应付总额:¥56.00 提交订单 |
|             |       |                             |                          |

第四步:订单支付,支付成功后,在【我的购买】中查看订购详情

云玺首页 应用中心 ×

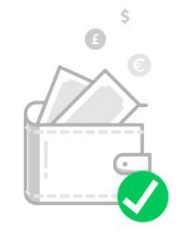

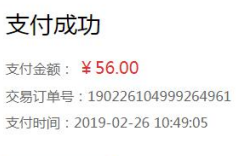

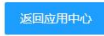

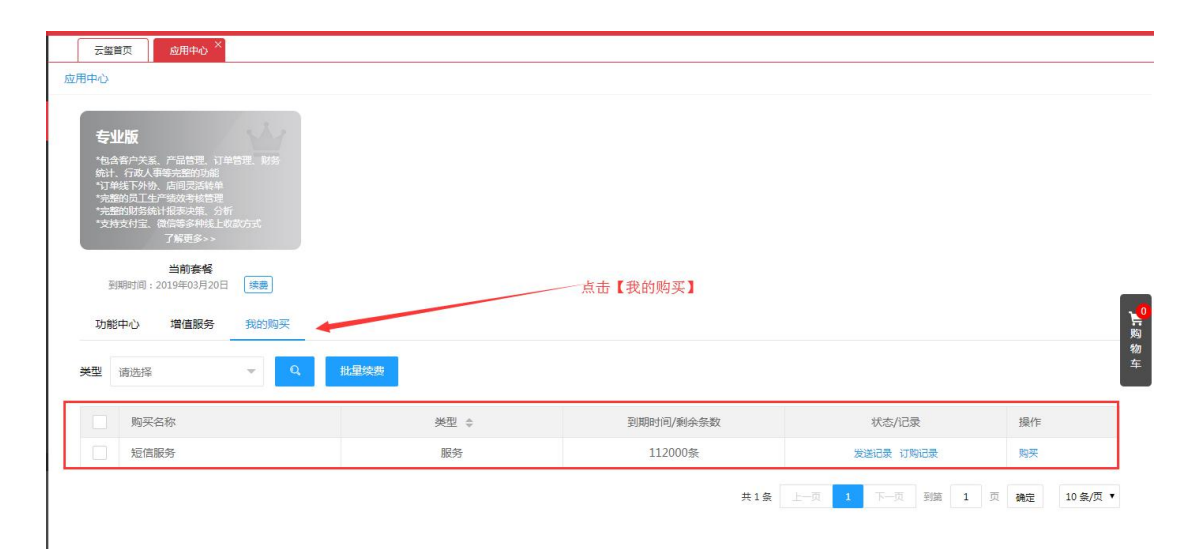

第五步: 在【客户关系】-【短信管理】-【短信配置】中查看短信余量和配置相关场景下的 是否启用发送短信(系统默认情况下为全部开启状态)。

| <b>云王王</b> 印 印出美好生活 | 订单生产客户关     | 系 财务统计 | 行政人事 系统设置  | 运营中心       |                                                                                                    | ) 管理员 ⑦标动 - 🎧 |
|---------------------|-------------|--------|------------|------------|----------------------------------------------------------------------------------------------------|---------------|
| +≡                  | 云靈首页        | 客户关系 × | 短信配置 ×     |            |                                                                                                    |               |
| 82 客户信息管理           | 短信剩余        | 2993条  | 立即购买       | 这里         | 可以再次快速购买短信 这里可以针对具体场景显否于                                                                                                    | · 白轲信告送讲行配置   |
| <b>日</b> 积分管理       | 原新 这里查看短信余量 |        |            |            |                                                                                                    |               |
| (25) 微信管理           | 消息类型        | 模板类型   | 消息标题       | 发送场景       | 模板内容                                                                                                    | 消息状态          |
|                     | 余额变更        | 斑鸠     | 储值客户结算扣款通知 | 储值客户结算扣款通知 | 尊敬的成都云玺科技,您在离新店的订单GX190110001消费1200元,当前余额5600元。                                                                                          | 关闭            |
| 自 短信管理              |             |        | 余额充值通知     | 余额充值通知     | 尊敬的成都云堡科技,您在离新店先值6000元,当前余额6800元。                                                                                                    | 关闭            |
| 群发助手                | 安全验证        |        | 员工授权登录短信   | 员工授权登录短信   | 您的员工畅四金,本次正执行登录授权,授权码为66666,请勿泄露。                                                                                                    | 关闭            |
| 已发短信                |             |        | 修改密码验证码    | 修改密码验证码    | 验证码4523,您正在尝试修改登录密码,请妥善保管账户信息。                                                                                                    | 关闭            |
| 宠信配置                |             |        | 登录确认验证码    | 登录确认验证码    | 验证码4567,您正在豐景,若非本人操作,请勿泄露                                                                                                    | 关闭            |
|                     |             |        | 身份验证验证码    | 身份验证验证码    | 验证码1359, 您正在进行身份验证, 打死不要告诉别人哦!                                                                                                    | 关闭            |
|                     | 27.00.25.40 |        | 自取订单完工通知   | 自取订单完工通知   | 尊敬的成都云玺科技,您在高新庙的圈文订单GX190110001已经完工,请及时前来领取                                                                                              | 关闭            |
|                     | 月串週知        |        | 送货订单完工通知   | 送货订单完工通知   | 攀敬的成都云玺科技,你在高新店的图文订单GX190110001已经完工,请耐心等待送货上门                                                                                            | 关闭            |
|                     |             | 公众号    | 儲值消费通知     | 儲值消费通知     | 你在成都云玺科技有限公司的的订单CX181225022使用像僵结算成功 本次消费金额: 0.2元 消费门店: 高新店 当前可用余额: 16792.80元 感谢您兴临本店,祝您生活愉快                                              | 开启            |
|                     | 订单通知        |        | 对账单通知      | 对账单通知      | 您在[南新店街]确裁时账单已生成 对繁单号:GX0000107帐单名称:[肖覽第12018年12月25日16时56分 /肖慶考<br>载:1 消름金额:100元 生成2时间:2018-12-25 16:56:38 如果存在絕问佛联系门店,感谢您光临,祝您生活信<br>快! | 开启            |
| 遥如八牛 。              |             |        | 客户充值通知     | 客户充值通知     | 您在成都云玺科技有限公司充值成功方值金额:5000.00元 方值时间:2018-12-25 16:55:05 方值门店:高新店<br>当前余额:16797.0元 感谢光临本店,祝您生活恰快                                           | 开启            |